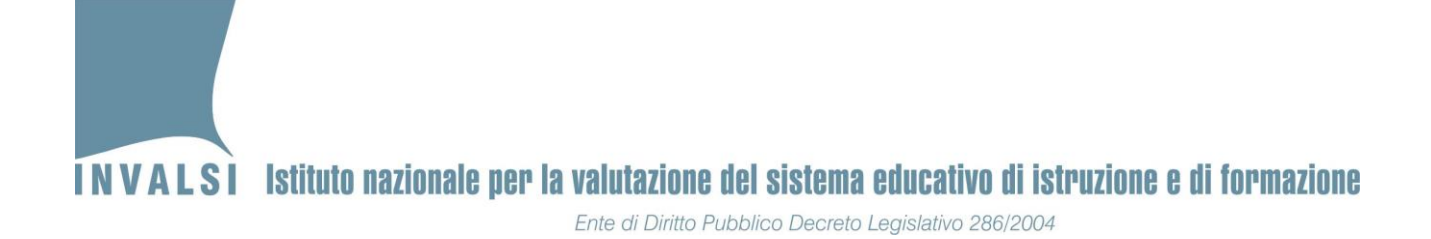

# Manuale di istruzioni della maschera per l'inserimento, l'acquisizione e la trasmissione delle risposte degli studenti

# Rilevazioni Nazionali 2019 SCUOLA PRIMARIA

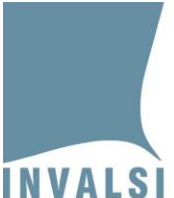

Ente di Diritto Pubblico Decreto Legislativo 286/2004

| Calenda            | ario trasmissione dati delle prove2                                                                                 |
|--------------------|----------------------------------------------------------------------------------------------------|
| 1. Do              | wnload e salvataggio del file per l'inserimento dei dati3                                                           |
| 2. Ma              | schera inserimento dati4                                                                                            |
| 2.1                | Apertura del file e inserimento dei dati attraverso la maschera 4                                                   |
| 2.2                | Correzione numerosità studenti 10                                                                                   |
| 2.3                | Correzione di eventuali errori nell'immissione dei dati 11                                                          |
| 2.4                | Scheda Studente                                                                                                    |
| 3. Cre             | azione del file "Copia per INVALSI"14                                                                               |
| 4. Tra<br>sito del | smissione dei dati inseriti mediante caricamento ( <i>upload</i> ) del file "Copia per INVALSI", sul<br>l'INVALSI14 |
| 4.1                | Comunicazione dello svolgimento delle prove15                                                                       |
| 4.2                | Caricamento (upload) dei file (uno per classe)17                                                                    |
| 4.3                | Verifica dello stato di caricamento18                                                                               |
| APPEND             | DICE 1                                                                                                    |

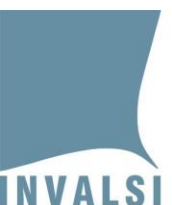

SI PREGA DI LEGGERE <u>ATTENTAMENTE</u> QUESTO MANUALE PRIMA DELL'INSERIMENTO DEI DATI NELLA MASCHERA.

NON È CONSENTITO, PER NESSUN MOTIVO, INSERIRE DIRETTAMENTE I DATI NEL FOGLIO ELETTRONICO SOTTOSTANTE ALLA MASCHERA. L'INSERIMENTO DIRETTO NEL FOGLIO ELETTRONICO E/O LA MANOMISSIONE DELLA MASCHERA COMPORTA NECESSARIAMENTE IL REINSERIMENTO DELLE RISPOSTE SECONDO LE MODALITÁ ILLUSTRATE <u>NEL PRESENTE MANUALE.</u>

PER TUTTI GLI STUDENTI DI UNA CLASSE LE RISPOSTE DELLA PROVA DI LETTURA (SOLO PER LE CLASSI SECONDE CAMPIONE), DI ITALIANO, DI MATEMATICA E DI INGLESE (SOLO PER LE CLASSI QUINTE) DEVONO ESSERE INSERITE IN UN UNICO <u>FILE.</u>

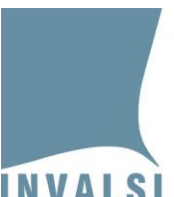

## Calendario trasmissione dati delle prove

Anche per quest'anno scolastico è previsto che la trasmissione delle risposte fornite dagli studenti avvenga <u>mediante il file prodotto dalla maschera elettronica, disponibile sul sito dell'INVALSI dal</u> giorno 3 maggio 2019 per le classi quinte e dal giorno 6 maggio 2019 per le classi seconde. In questo modo gli osservatori esterni per le classi campione e gli incaricati assegnati dalle segreterie scolastiche per le classi non campione (modulo 'Assegnazione incaricati inserimento risposte' – Area riservata della Segreteria scolastica), trasmettono i dati delle prove all'INVALSI secondo il seguente calendario:

 classi campione (incluse le classi non campione delle scuole in lingua italiana della Provincia Autonoma di Bolzano):

dalle ore 12.00 del giorno 07/05/2019 ed entro le ore 18.00 del giorno 08/05/2019

• **classi non campione**: secondo il calendario riportato di seguito:

| Regione                                                                                                    | Inizio     | Fine       |
|----------------------------------------------------------------------------------------------------|------------|------------|
| Emilia Romagna - Friuli-Venezia Giulia - Liguria - Lombardia -<br>Piemonte - Provincia Autonoma di Bolzano (lingua ladina) -<br>Provincia Autonoma di Trento - Valle d'Aosta - Veneto | 08/05/2019 | 10/05/2019 |
| Basilicata - Calabria - Campania - Puglia - Sardegna - Sicilia                                                                                                    | 10/05/2019 | 11/05/2019 |
| Abruzzo - Lazio - Marche - Molise - Toscana - Umbria                                                                                                    | 13/05/2019 | 14/05/2019 |
| Tutte le classi in posticipo e della città di Taranto                                                                                                    | 15/05/2019 | 16/05/2019 |

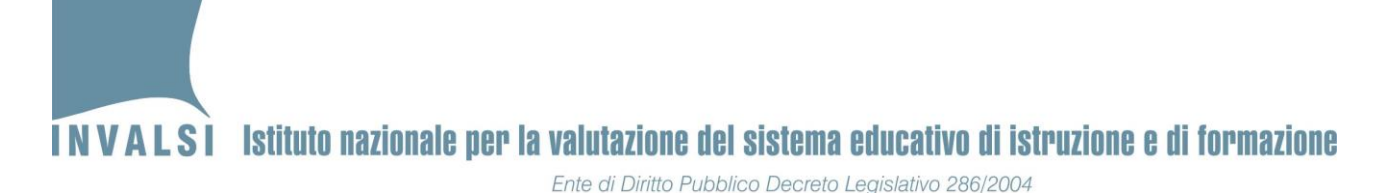

In sintesi, l'inserimento, l'acquisizione e la trasmissione dei dati si articola nelle seguenti fasi:

- 1. *Download* del file compresso con estensione **.zip** dal sito dell'INVALSI e salvataggio dello stesso sul computer, in una cartella a scelta dell'utente.
  - a. Decompressione del file **.zip** e salvataggio del file con estensione **.xls** in una cartella a scelta, sul computer dell'utente.
  - b. Creazione delle copie del file **.xls** (una copia per ogni classe cha partecipa alle Rilevazioni Nazionali).
- 2. Apertura del file **.xls**, attivazione della MACRO (vedi Appendice 1) e inserimento dei dati attraverso la maschera in esso contenuta.
- 3. Creazione del file 'Copia per INVALSI'.
- 4. Trasmissione dei dati inseriti mediante caricamento (*upload*) del file 'Copia per INVALSI', sul sito dell'INVALSI.

#### 1. Download e salvataggio del file per l'inserimento dei dati

Le azioni da effettuare prima dell'inserimento delle risposte degli studenti nella maschera elettronica sono:

- Download del file compresso con estensione .zip dal sito dell'INVALSI (Area riservata, selezionando come ruolo di accesso quello di 'Segreteria scolastica', 'Osservatore' o 'Incaricato inserimento risposte') all'indirizzo: <a href="https://invalsi-areaprove.cineca.it/index.php?get=accesso">https://invalsi-areaprove.cineca.it/index.php?get=accesso</a>;
- 2. Decompressione del file **.zip** e salvataggio del file con estensione **.xls** in una cartella a scelta, sul computer dell'utente.

Per decomprimere il file si specifica che è necessario effettuare i seguenti passaggi:

- a. fare clic con il pulsante destro del mouse sul nome del file .zip (RN2019\_MASCHERA\_G2.zip per le classi seconde e RN2019\_MASCHERA\_G5.zip per le classi quinte);
- b. selezionare con un clic (pulsante sinistro del mouse) la voce Estrai qui (o Extract here); in questo modo il file Excel (Rilevazioni\_Nazionali\_2019\_SECONDE.xls o Rilevazioni\_Nazionali\_2019\_QUINTE.xls) verrà salvato nella cartella selezionata;

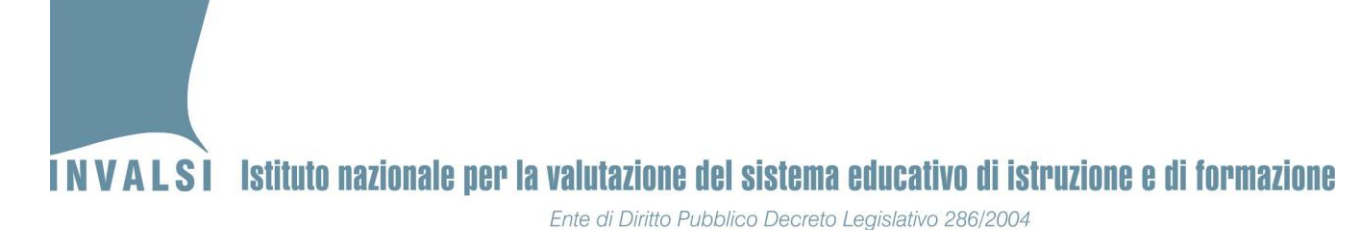

- c. controllare che nella cartella prescelta al momento della decompressione della maschera sia presente il file Excel Rilevazioni\_Nazionali\_2019\_SECONDE.xls o Rilevazioni\_Nazionali\_2019\_QUINTE.xls.
- 3. Creazione di tante copie del file **Rilevazioni\_Nazionali\_2019\_SECONDE.xls** o **Rilevazioni\_Nazionali\_2019\_QUINTE.xls** quante sono le classi che partecipano alle Rilevazioni Nazionali. È consigliabile rinominare ogni singolo file con il codice identificativo del plesso e il nome della classe di cui si intende inserire i dati, ad esempio, con il nome **RMEE000001\_IIE.xls** per la classe seconda con sezione E del plesso RMEE000001.

## 2. Maschera inserimento dati

#### 2.1 Apertura del file e inserimento dei dati attraverso la maschera

|                                                                         | BOX 1 – Selezione della cartella di lavoro                                                                                                    |  |
|-------------------------------------------------------------------------|----------------------------------------------------------------------------------------------------|--|
|                                                                         | Per un corretto utilizzo del file è necessario aprirlo ed utilizzarlo in una                                                                    |  |
| specifica cartella propria del computer su cui si è scelto di lavorare, |                                                                                                    |  |
|                                                                         | <u>non su dispositivi di memoria portatile (chiavetta USB) o in cartelle</u>                                                                    |  |
| <u>condivise in rete locale (LAN).</u>                                  |                                                                                                    |  |
|                                                                         | L'utilizzo di dispositivi di memoria portatile o di cartelle condivise in rete locale non garantisce il corretto salvataggio dei dati inseriti. |  |

Ognuno dei file Excel salvati, contiene una MACRO per semplificare l'immissione dei dati attraverso una maschera elettronica. Per l'attivazione della MACRO si veda l'**APPENDICE 1**.

Con l'apertura del file Excel e l'attivazione della MACRO è possibile visualizzare la maschera 'Selezione attività' mostrata in Figura 1 e procedere con la selezione della classe per cui si intende provvedere all'inserimento delle risposte degli studenti.

X Rilevazioni Nazionali a.s. 2018/2019 - Selezione attività NOTA SULL'UTILIZZO DELLA MASCHERA E' necessario utilizzare un solo file per classe. E' possibile inserire i dati in tempi diversi, sempre utilizzando lo stesso file. Non verrà accettato più di un file per classe. Inserire i dati della classe: Grado scolastico Meccanografico Codice di attivazione Seconda - Scuola Primaria Ŧ Meccanografico plesso Classe Ŧ • Crea Copia per Accedi alla maschera Accedi alla maschera Prova di lettura Dati dello studente INVALSI Accedi alla maschera Ŧ Prova di Italiano Accedi alla maschera Chiudi Applicazione Prova di Matematica

Ente di Diritto Pubblico Decreto Legislativo 286/2004

Figura 1

<u>È necessario che le operazioni di seguito illustrate, fino all'inserimento e relativo salvataggio dei</u> <u>dati primo studente<sup>1</sup>, siano effettuate con un computer connesso ad internet</u>. In questo modo verranno acquisiti i dati anagrafici e le informazioni di contesto degli studenti direttamente dagli archivi dell'INVALSI, se trasmesse dalla Segreteria della scuola.

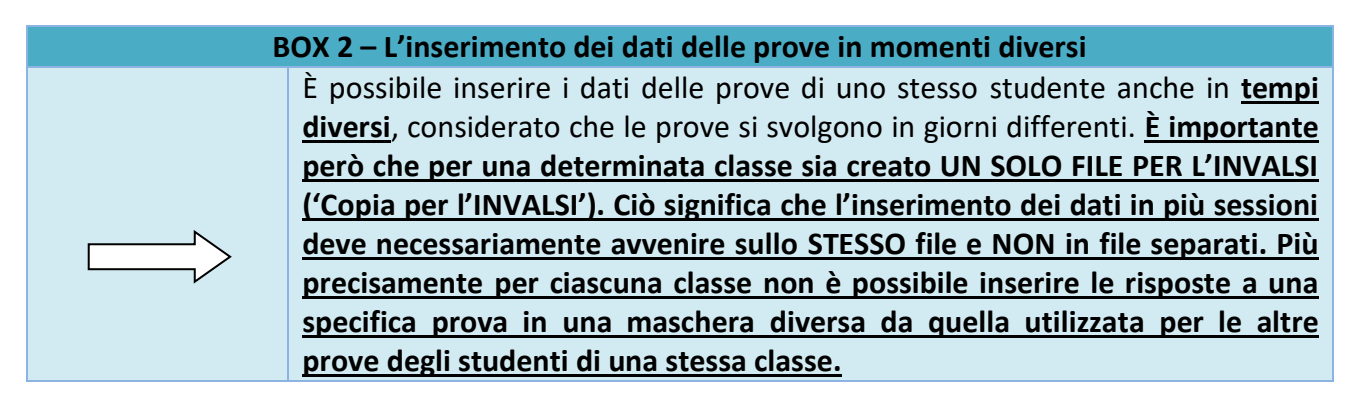

<sup>&</sup>lt;sup>1</sup> Dopo l'inserimento e salvataggio dei dati relativi al primo studente non è più necessario che il computer sia collegato e connesso ad Internet.

# INVALSI Istituto nazionale per la valutazione del sistema educativo di istruzione e di formazione Ente di Diritto Pubblico Decreto Legislativo 286/2004

Per inserire i dati all'interno della maschera è necessario:

- Selezionare il Grado scolastico (Seconda Primaria o Quinta Primaria), digitare il codice Meccanografico dell'istituzione scolastica principale, il Codice di attivazione (vedi Box 3), selezionare il codice Meccanografico del plesso e la Classe per poter attivare i pulsanti:
  - a. Accedi alla maschera Prova di lettura (solo per le classi seconde campione e per le classi seconde della Provincia Autonoma di Bolzano)
  - b. Accedi alla maschera Prova di Italiano
  - c. Accedi alla maschera Prova di Matematica
  - d. Accedi alla maschera Prova di Inglese (solo per le classi quinte)
  - e. Accedi alla maschera Dati dello studente.

Le altre funzioni presenti nella finestra 'Selezione attività' (**Crea Scheda Studente** e **Crea Copia per INVALSI**) si attivano dopo che è stato registrato almeno uno studente.

| BOX 3 – Codice di attivazione |                                                                                                    |  |  |
|-------------------------------|----------------------------------------------------------------------------------------------------|--|--|
|                               | Il Codice di attivazione, specifico e univoco per ogni istituzione scolastica, è                                                                                  |  |  |
|                               | stato introdotto per garantire una maggiore riservatezza dei dati.                                                                                                |  |  |
|                               | Il Codice di attivazione è reperibile nella pagina utilizzata per il download della                                                                               |  |  |
|                               | maschera stessa e del presente manuale.                                                                                                    |  |  |
|                               | Si precisa che, per ogni istituzione scolastica, è stato predisposto un unico                                                                                     |  |  |
|                               | Codice di attivazione; tale codice deve essere inserito in ciascuna copia della                                                                                   |  |  |
|                               | maschera creata per l'inserimento delle risposte degli studenti di ogni classe.                                                                                   |  |  |
|                               | Nella digitazione del <i>Codice di attivazione</i> si prega di prestare particolare attenzione alle lettere maiuscole e minuscole e a non digitare spazi bianchi. |  |  |

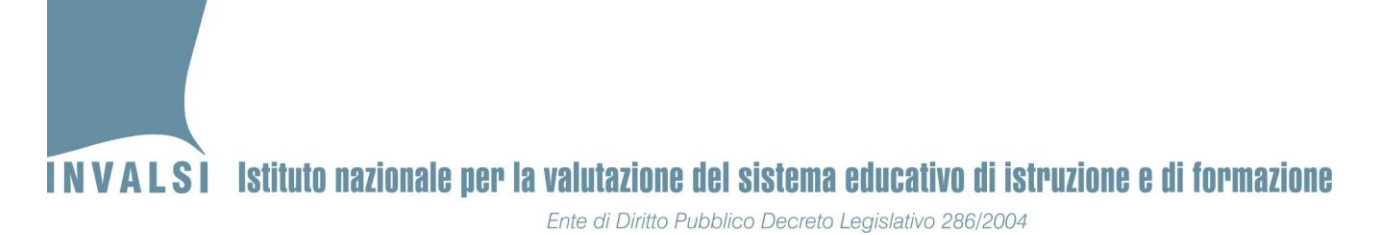

2. Premere uno dei pulsanti Accedi alla maschera per attivare la finestra 'Scheda risposta studente' come quella della Figura 2, variabile a seconda del tipo di prova.

| Rilevazioni Nazionali a.s. 2018/2019 - Scheda risposta studente - Classe Seconda - Scuola Primaria                                                     | 23                                                                                                    |  |  |  |  |
|----------------------------------------------------------------------------------------------------|----------------------------------------------------------------------------------------------------|--|--|--|--|
| Meccanografico: RMIC000000 Meccanografico plesso: RMEE000001                                                                                           |                                                                                                    |  |  |  |  |
| Codice classe: 712049990207 Sezione: E - SCUOLA PRIMARIA                                                                                               |                                                                                                    |  |  |  |  |
| 1 Studente Nº 01                                                                                                    |                                                                                                    |  |  |  |  |
| Codice studente: 71204999020701 👻 Codice SIDI: 108597 Luogo di nascita: Italia (                                                                       | (o Repubblica di San Marino) Età di arrivo Non applicabile<br>in Italia:                                  |  |  |  |  |
| Giorno di nascita: 10 Mese di nascita: Ottobre Anno di nascita: 2011                                                                                   | Sesso: F                                                                                                  |  |  |  |  |
| Voto scritto di 4 Voto orale o unico di italiano: 4 Voto scritto di 4                                                                                  | Voto orale o unico 5                                                                                      |  |  |  |  |
| Orario scolastico settimanale: Da 28 a 30 ore Frequenza asilo nido: No                                                                                 | Frequenza scuola dell'infanzia: No                                                                        |  |  |  |  |
| Luogo di nascita<br>del padre: Paese europeo Non UE Titolo di studio<br>del padre: 4. Diploma di maturità                                              | Luogo di nascita<br>del padre: Paese europeo Non UE Titolo di studio<br>del padre: 4. Diploma di maturità |  |  |  |  |
| Professione del padre: 8. Operaio, addetto ai servizi/socio di cooperativa                                                                             |                                                                                                    |  |  |  |  |
| Luogo di nascita<br>della madre:         Paese europeo Non UE         Titolo di studio<br>della madre:         4. Diploma di maturità                  |                                                                                                    |  |  |  |  |
| Professione della madre: 5. Professionista dipendente, sottufficiale militare o libero professionista (medico, avvocato, psicologo, ricercatore, ecc.) |                                                                                                    |  |  |  |  |
| Stato alunno: Frequentante  Svolge la prova:                                                                                                    |                                                                                                    |  |  |  |  |
| Selezionare la domanda di prova                                                                                                    |                                                                                                    |  |  |  |  |
| in fondo alla pagina 2:                                                                                                    |                                                                                                    |  |  |  |  |
| Prova di italiano                                                                                                    |                                                                                                    |  |  |  |  |
| SALVA                                                                                                    | ESCI<br>senza salvare le ultime modifiche                                                                 |  |  |  |  |
|                                                                                                    |                                                                                                    |  |  |  |  |
|                                                                                                    | •                                                                                                    |  |  |  |  |

Figura 2

Nella prima parte 'Scheda risposta studente' sono riportate una serie di informazioni relative allo studente, di cui solo alcune sono modificabili, in particolare:

- a. Codice studente. La maschera propone il primo codice studente per il quale non sono ancora stati inseriti i dati. Dal menu a tendina è possibile visualizzare tutti i codici studente della classe<sup>2</sup>.
- b. Stato alunno. Il valore proposto in automatico è 'Frequentante', ma è modificabile tramite il menu a tendina. Soltanto l'opzione 'Frequentante' consente di inserire le risposte degli studenti. Negli altri casi, i campi in cui inserire le risposte si disattivano. È comunque necessario salvare la schermata relativamente allo studente non frequentante facendo clic sul pulsante SALVA.
- c. Svolge la prova.

Le scelte possibili per la prova di Lettura, Italiano e Matematica sono:

<sup>&</sup>lt;sup>2</sup> Il numero dei codici studenti è uguale al numero degli studenti comunicati dalla scuola ai sistemi SIDI / SIAL /PopCorn entro il giorno 02/05/2019. Qualora più studenti abbiano svolto le prove, è possibile aggiungere in coda i predetti studenti, come descritto a pagina 10.

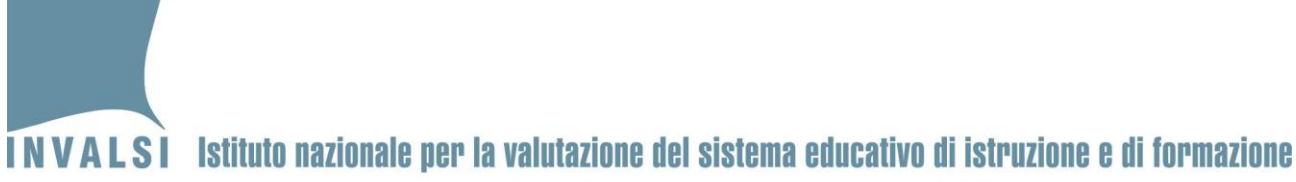

Ente di Diritto Pubblico Decreto Legislativo 286/2004

- **standard**: opzione da selezionare per tutti gli studenti presenti che svolgono la prova standard;
- NON svolge la prova standard o ASSENTE: opzione da selezionare per tutti gli studenti assenti o per gli studenti che svolgono la prova in formato diverso da quello standard.

Le scelte possibili per la prova di Inglese (solo classi quinte) sono:

- **TUTTA la prova standard**: opzione da selezionare per tutti gli studenti presenti che svolgono la prova standard sia per la parte di comprensione della lettura (reading) sia per la parte di ascolto (listening);
- SOLO la parte di reading standard: opzione da selezionare per gli studenti presenti che svolgono la prova standard solo per la parte di reading e che quindi sono stati dispensati dalla parte di listening oppure svolgono la parte di prova di listening in formato diverso da quello standard;
- SOLO la parte di listening standard: opzione da selezionare per gli studenti presenti che svolgono la prova standard solo per la parte di listening e che quindi sono stati dispensati dalla parte di reading oppure svolgono la parte di prova di reading in formato diverso da quello standard;
- NON svolge la prova standard o ASSENTE: opzione da selezionare per tutti gli studenti assenti o per gli studenti che svolgono la prova in formato diverso da quello standard sia per la parte di comprensione della lettura (reading) sia per la parte di ascolto (listening).

Nel caso in cui venga selezionata l'opzione 'NON svolge la prova standard o ASSENTE', i campi in cui inserire le risposte si disattivano ma è comunque necessario salvare la schermata relativa allo studente facendo clic sul pulsante **SALVA**.

- 3. Nel caso della maschera Prova di Italiano, della maschera Prova di Matematica e della maschera Prova di Inglese, valorizzare i campi:
  - a. **Domanda di prova**. Selezionare la domanda di prova presente in fondo alla pagina 2 di ogni fascicolo;
  - b. Codice Fascicolo. Inserire il codice alfanumerico <u>di 7 caratteri</u> (ad esempio, ITA02F1, ITA02F2, MAT05F3, ENG05F4, ...) presente nel riquadro di piè di pagina 2 di ogni fascicolo.
- 4. Inserire le risposte fornite dagli studenti nella prova selezionata.

#### Per l'inserimento delle risposte delle diverse prove è necessario usare un unico file, ossia NON è possibile inserire le risposte ai tre tipi di prove (ad

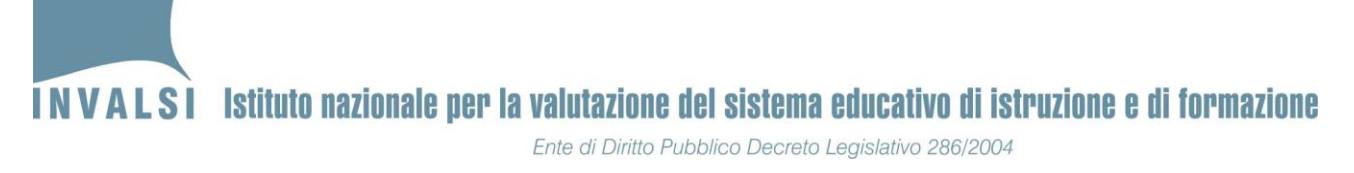

# esempio prova di Italiano, prova di Matematica e prova di Inglese) in file diversi.

- 5. Dopo aver inserito tutte le risposte della prova fare clic sul pulsante (in basso a sinistra) **SALVA**.
- 6. Procedere come illustrato nei punti precedenti per inserire tutti gli altri studenti della classe, per tutte le prove (ad esempio Prova di Italiano, Prova di Matematica, Prova di Inglese).
- 7. I dati relativi alle ultime valutazioni intermedie (es. primo quadrimestre o bimestre) e allo stato dello studente possono essere inseriti o aggiornati attraverso una qualunque delle maschere per l'immissione delle risposte degli studenti (maschera *Prova di lettura*, maschera *Prova di Italiano*, maschera *Prova di Matematica*, maschera *Prova di Inglese*). Inoltre, è stata predisposta anche una specifica maschera, per la sola gestione di questi dati, solitamente in possesso delle Segreterie (maschera *Dati dello studente*).

| BOX 4 – Verifica del salvataggio dei dati inseriti                                                                                                    |
|----------------------------------------------------------------------------------------------------|
| Per verificare se il file sul quale si sta lavorando è stato salvato correttamente, chiudere il file stesso e riaprirlo dopo aver inserito i dati relativi al primo studente. Se alla riapertura, la maschera "Scheda risposta studente" della Figura 2 propone in automatico il secondo studente, allora il file è stato correttamente salvato e si può procedere con l'inserimento degli altri studenti. Se, invece, la maschera della Figura 2 ripropone sempre il primo studente, allora è possibile che l'operazione di <i>download</i> , salvataggio e decompressione del file scaricato dal sito dell'INVALSI non è stata effettuata come indicato nel <b>Paragrafo 1</b> oppure che si stia lavorando su dispositivi di memoria portatile (chiavetta USB) o in cartelle condivise in rete locale (LAN) come <b>sconsigliato nel BOX 1 di pagina 4</b> . |

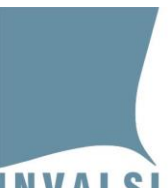

#### **INVALSI** Istituto nazionale per la valutazione del sistema educativo di istruzione e di formazione Ente di Diritto Pubblico Decreto Legislativo 286/2004

#### 2.2 Gestione incongruenze numerosità studenti

La maschera è predisposta per un numero di studenti uguale a quello comunicato dalla Segreteria presso i sistemi *SIDI* del MIUR, *SIAL* della regione Valle d'Aosta o *PopCorn* della Provincia Autonoma di Bolzano entro il giorno 02/05/2019. Se sono intervenute delle variazioni non acquisite in tempo utile dall'INVALSI (prima della pubblicazione della maschera), è necessario procedere nel seguente modo:

- a. NUMERO DI STUDENTI <u>MINORE</u> DI QUELLO RISULTANTE ALL'INVALSI: è necessario compilare la maschera per tutti gli studenti che risultano all'INVALSI in base all'acquisizione dei dati registrati nei sistemi SIDI / SIAL / PopCorn e aggiornati al 02/05/2019. In particolare, avere cura di indicare nel campo Stato alunno il motivo per cui lo studente non risulta più frequentante (ritiro, abbandono, trasferimento, altro). Gli studenti <u>assenti</u> il giorno della prova vanno considerati come frequentanti (nel campo Stato alunno) e registrati come non presenti selezionando NON svolge la prova standard o ASSENTE nel campo Svolge la prova.
- b. NUMERO DI STUDENTI <u>MAGGIORE</u> DI QUELLO RISULTANTE ALL'INVALSI: è necessario terminare la compilazione della maschera per tutti gli studenti che risultano già all'INVALSI in base all'acquisizione dei dati registrati nei sistemi SIDI / SIAL / PopCorn e aggiornati al 02/05/2019. Poi, premere Sì nel messaggio mostrato in Figura 3 che si attiva automaticamente al salvataggio dell'inserimento dei dati dell'ultimo studente già risultante all'INVALSI. Confermare premendo Sì: il sistema ripropone la maschera mostrata in Figura 2, pronta per l'inserimento delle risposte di un nuovo studente. Per questi studenti aggiuntivi la maschera non proporrà alcun dato ed è necessario indicare il codice SIDI.

| Attenzione!                                                                                                    | ×                                                                  |
|----------------------------------------------------------------------------------------------------|--------------------------------------------------------------------|
| Si sta procedendo con l'inserimento di un nume<br>a quello comunicato all'INVALSI al momento de<br>l'inserimento? | ero di studenti maggiore rispetto<br>ell'iscrizione. Procedere con |
|                                                                                                    | Sì No                                                              |
|                                                                                                    |                                                                    |

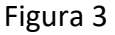

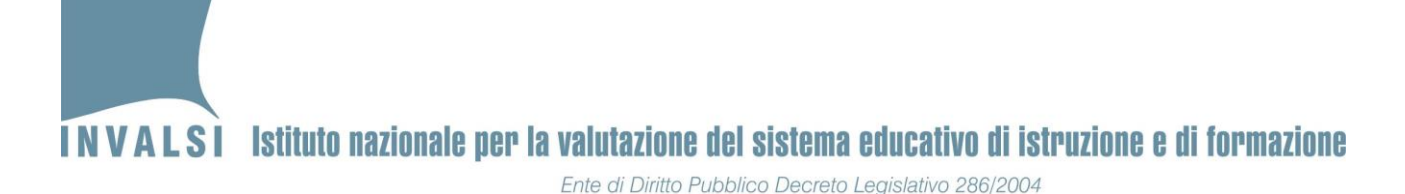

#### 2.3 Correzione di eventuali errori nell'immissione dei dati

Per la correzione o la modifica dei dati inseriti per uno studente, effettuare i seguenti passaggi:

- 1. Aprire il file della classe contenente lo studente per il quale deve essere effettuata la modifica.
- 2. Attivare la maschera della Figura 1, seguendo, se necessario, le istruzioni dell'APPENDICE 1.
- 3. Premere il pulsante **Accedi alla maschera** relativa ai dati che si intendono modificare, per attivare la maschera della Figura 2.
- 4. Selezionare dall'elenco del campo **Codice studente** il codice dello studente per il quale è necessario apportare la modifica o la correzione (Figura 4).

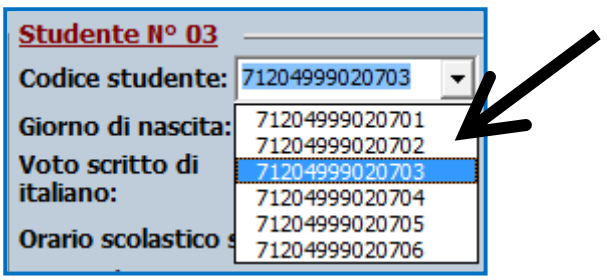

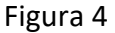

- 5. Apportare le modifiche necessarie avendo cura di inserire le informazioni corrette. Salvare l'aggiornamento premendo il pulsante **SALVA**.
- 6. Se prima della modifica/correzione era già stato creato il foglio **Scheda Studente** (relativo allo studente per il quale sono state apportate le modifiche) è necessario crearlo nuovamente secondo le modalità illustrate nel paragrafo 2.4.
- 7. Se prima della modifica/correzione era già stato creato il file Copia per INVALSI è necessario generarlo nuovamente e, nel caso in cui tale file fosse stato già trasmesso all'INVALSI, è necessario ripetere tale trasmissione secondo le modalità illustrate nel paragrafo 4.

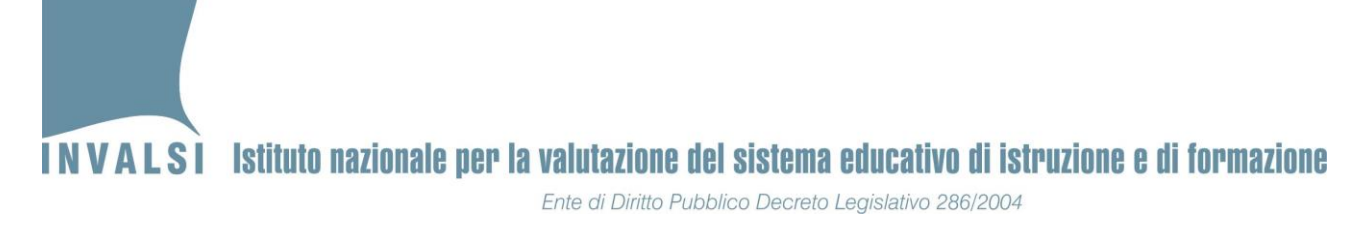

#### 2.4 Scheda Studente

Dalla maschera 'Selezione attività', facendo clic sul riquadro bianco accanto al pulsante **Crea Scheda Studente**, si ottiene l'elenco di tutti i codici studente inseriti fino a quel momento (Figura 5).

| Rilevazioni Nazionali a.s. 2018/2019 - Selezione attività         NOTA SULL'UTILIZZO DELLA MASCHERA         E' necessario utilizzare un solo file per classe.         E' possibile inserire i dati in tempi diversi, sempre utilizzando lo stesso file.         Non verrà accettato più di un file per classe. |                                             | MASCHERA<br>olo file per classe.<br>tempi diversi, sempre<br>un file per classe.       |
|----------------------------------------------------------------------------------------------------|---------------------------------------------|----------------------------------------------------------------------------------------|
| Grado scolastico                                                                                                    | Meccanografi                                | co Codice di attivazione                                                               |
| Seconda - Scuola Primaria                                                                                                    | ▼ RMIC000000                                | ******                                                                                 |
| Meccanografico plesso     Classe       RMEE000001     II E - SCUOLA P                                                                                                    | RIMARIA                                     | •                                                                                      |
| Accedi alla maschera<br>Prova di lettura                                                                                                    | Accedi alla maschera<br>Dati dello studente | Crea Copia per<br>INVALSI                                                              |
| Accedi alla maschera<br>Prova di Italiano                                                                                                    | Crea Scheda Studente:                       | ▼<br>71204999020701<br>71204999020702                                                  |
| Accedi alla maschera<br>Prova di Matematica                                                                                                    | Chiudi Apr                                  | 71204999020703<br>71204999020704<br>71204999020705<br>71204999020705<br>71204999020706 |

#### Figura 5

Selezionando il codice studente d'interesse e premendo il pulsante **Crea Scheda Studente**, si aggiunge un nuovo foglio nel file Excel, accanto al foglio **Registrazione Dati** come mostrato in Figura 6.

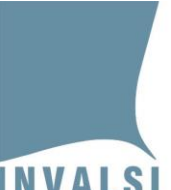

Ente di Diritto Pubblico Decreto Legislativo 286/2004

| 1    | Rilevazioni Nazionali a.s. 2018/2019                                                  |                                            |  |
|------|---------------------------------------------------------------------------------------|--------------------------------------------|--|
| 2    | Scheda Studente N° 03                                                                 |                                            |  |
| 3    | CLASSE: II E - SCUOLA PRIMARIA                                                        |                                            |  |
| 4    | Codice istituto: RMIC000000                                                           |                                            |  |
| 5    | Codice plesso: RMEE000001                                                             |                                            |  |
| 6    | Codice classe: 712049990207                                                           |                                            |  |
| 7    |                                                                                       |                                            |  |
| 8    | N° progressivo studente: 03                                                           | Codice studente: 71204999020703            |  |
| 9    | Stato studente: Frequentante                                                          | Sesso: F                                   |  |
| 10   | Giorno di nascita: 9                                                                  | Mese di nascita: Settembre                 |  |
| 11   | Luogo di nascita: Italia (o Repubblica di San Marino)                                 | Età di arrivo in Italia: Non applicabile   |  |
| 12   | Voto scritto di italiano: 7                                                           | Voto orale o unico di italiano: 5          |  |
| 13   | Voto scritto di matematica: 6                                                         | Voto orale o unico di matematica: 8        |  |
| 14   | Orario scolastico settimanale: 40 ore                                                 | Frequenza asilo nido: Non disponibile      |  |
| 15   |                                                                                       |                                            |  |
| 16   | Padre dello studente                                                                  |                                            |  |
| 17   | Luogo di nascita: Paese europeo Non UE                                                |                                            |  |
| 18   | 18 Titolo di studio: 3. Qualifica professionale triennale                             |                                            |  |
| 19   | 19 Professione: 3. Dirigente, docente universitario, funzionario o ufficiale militare |                                            |  |
| 20   |                                                                                       |                                            |  |
| 21   | Madre dello studente                                                                  |                                            |  |
| 22   | Luogo di nascita: Paese europeo Non UE                                                |                                            |  |
| 23   | Titolo di studio: 4. Diploma di maturità                                              |                                            |  |
| 24   | Professione: 5. Professionista dipendente, sottufficiale militare o li                | ibero professionista (medico, awocato, psi |  |
| 25   |                                                                                       |                                            |  |
| 26   | Prova di lettura                                                                      | Prova di italiano                          |  |
| 27   | Svolge la prova: NON svolge la prova standard o ASSENTE                               | Svolge la prova: standard                  |  |
| 28   | K                                                                                     | Fascicolo: 3                               |  |
| 29   |                                                                                       | A1: A                                      |  |
| 14 4 | 🕨 🕨 Scheda Studente / Registrazione Dati / 🐑 /                                        |                                            |  |

Figura 6

Il foglio **Scheda Studente** (indicato in Figura 6) contiene la scheda riepilogativa dei dati relativi allo studente selezionato. Se lo si desidera, la Scheda Studente può essere stampata.

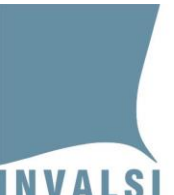

**INVALSI** Istituto nazionale per la valutazione del sistema educativo di istruzione e di formazione Ente di Diritto Pubblico Decreto Legislativo 286/2004

# 3. Creazione del file 'Copia per INVALSI'

Terminato l'inserimento dei dati di tutti gli studenti della classe è necessario creare una copia di tali dati per la trasmissione all'INVALSI. Tale copia si ottiene premendo il pulsante **Crea Copia per INVALSI** (Figura 5) e in automatico viene salvato, nella cartella di lavoro prescelta, un file con estensione **.RN\_2019** denominato con il codice numerico assegnato dall'INVALSI alla classe per la quale sono stati immessi i dati. <u>Tale file contiene tutte le informazioni inserite tramite la maschera</u>.

| BOX 5 – Rispetto del formato della maschera e dei file con essa creati |                                                                                                    |  |
|------------------------------------------------------------------------|----------------------------------------------------------------------------------------------------|--|
|                                                                        | I fogli del file Excel contenente la maschera sono protetti e i dati non<br>possono e non devono essere modificati, se non mediante le funzioni della<br>maschera stessa.<br>Inoltre, <u>per NESSUN motivo il file <codiceclasse>.RN 2019 deve essere</codiceclasse></u><br><u>aperto o modificato.</u>                                                                                                    |  |
|                                                                        | L'eventuale forzatura delle protezioni per inserire direttamente i dati senza<br>utilizzare la maschera o modifiche e alterazioni del file 'Copia per INVALSI'<br>determina la <b>necessità di inserire nuovamente i dati</b> poiché essi, per poter<br>essere acquisiti e trattati dall'INVALSI, devono avere solo ed esclusivamente i<br>formati ottenuti mediante la maschera d'inserimento. <u>Pertanto, si esorta a</u><br><u>non effettuare alcuna modifica per nessuna ragione ai formati delle</u> |  |
|                                                                        | <u>maschere e ai file da esse ottenuti</u> .<br>Qualora ci fosse necessità di trattare problematiche non standard, si invita a<br>contattare direttamente l'INVALSI<br>( <u>https://invalsi-areaprove.cineca.it/index.php?get=static&amp;pag=help_desk</u> )<br>che sarà a disposizione per trovare tutte le soluzioni specifiche più idonee.                                                                                                    |  |

# 4. Trasmissione dei dati inseriti mediante caricamento (*upload*) del file 'Copia per INVALSI' sul sito dell'INVALSI

Secondo il calendario di pagina 2 è possibile caricare sul sito dell'INVALSI i file creati (<u>uno per</u> <u>classe</u>) mediante l'apposito modulo di caricamento "Upload 'Copie per INVALSI'" presente sul sito dell'INVALSI.

Per le classi campione, gli Osservatori devono autenticarsi sul sito dell'INVALSI alla pagina <u>https://invalsi-areaprove.cineca.it/index.php?get=accesso</u> selezionando come ruolo di accesso quello di 'Osservatore'ed effettuare il caricamento dei dati per le <u>SOLE CLASSI CAMPIONE.</u>

# INVALSI Istituto nazionale per la valutazione del sistema educativo di istruzione e di formazione Ente di Diritto Pubblico Decreto Legislativo 286/2004

Per le classi non campione, ogni incaricato all'inserimento delle risposte deve autenticarsi sul sito dell'INVALSI alla pagina <u>https://invalsi-areaprove.cineca.it/index.php?get=accesso</u> selezionando come ruolo di accesso quello di 'Incaricato inserimento risposte' ed effettuare il caricamento dei dati per le <u>SOLE CLASSI NON CAMPIONE A LUI ASSEGNATE</u>.

Se una o più classi non campione non risultano assegnate ad alcun incaricato, il caricamento dei dati potrà essere effettuato dalla Segreteria scolastica, all'interno della propria Area riservata.

Prima di effettuare il caricamento dei dati è necessario comunicare lo svolgimento delle prove, per ciascuna classe e per ciascuna materia. Tale comunicazione è obbligatoria per ciascuna classe chiamata a partecipare alla Rilevazione Nazionale e deve essere effettuata attraverso il modulo 'Comunicazione svolgimento prove', disponibile nell'Area riservata delle Segreterie scolastiche.

#### 4.1 Comunicazione dello svolgimento delle prove

Il modulo per la comunicazione dello svolgimento delle prove visualizza l'elenco delle classi della scuola (come mostrato nella Figura 7); per ciascuna classe è necessario indicare se le prove di Italiano, Matematica e Inglese (ove presente) sono state svolte. In caso di mancato svolgimento è necessario indicare il motivo.

| Comunicazione dello svolgimento della prova di ITALIANO |              |                        |
|---------------------------------------------------------|--------------|------------------------|
| Plesso RMEE000001 / SCUOLA PRIMARIA / ITALIANO          |              |                        |
|                                                         | Classe:      | Il primaria, sezione A |
|                                                         | Svolgimento: | Seleziona              |
|                                                         | Salva        | Dati non salvati       |
|                                                         |              |                        |
| Plesso RMEEUUUUUT/ SCUOLA PRIMARIA/ITALIANO             |              |                        |
|                                                         | Classe:      | Il primaria, sezione B |
|                                                         | Svolgimento: | Seleziona              |
|                                                         | Salva        | Dati non salvati       |
|                                                         |              |                        |

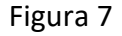

Nel modulo, la frase 'Dati non salvati' (in rosso accanto al pulsante Salva) indica che i dati sullo svolgimento della prova di quella materia per quella classe devono ancora essere comunicati.

Scegliendo la voce 'PROVA EFFETTUATA' dal menu a tendina, sarà possibile inserire le risposte della prova per ciascuno degli studenti della classe interessata.

Scegliendo 'PROVA NON EFFETTUATA', invece, non sarà possibile inserire le risposte.

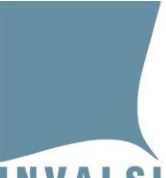

Ente di Diritto Pubblico Decreto Legislativo 286/2004

| Rilevazioni Nazionali - Modulo di comunicazione esito svolgimento prove |                                                                                  |
|-------------------------------------------------------------------------|----------------------------------------------------------------------------------|
| Comunicazione dello svolgin                                             | nento della prova di INGLESE                                                     |
| Plesso                                                                  |                                                                                  |
| Classe:                                                                 | V primaria, sezione A                                                            |
| Svolgimento:                                                            | PROVA NON EFFETTUATA •                                                           |
| Satva                                                                   | -Seleziona                                                                       |
| Plesse / SCUOLA PRIMARIA / INGLE SE<br>Classe:                          | INAGIBILITA DELLA SCUOLA<br>ASSENZA COLLETTIVA<br>ALTRI EVENTI DI FORZA MAGGIORE |

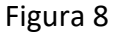

Per registrare il dato selezionato attraverso la tendina è necessario premere sempre il pulsante Salva

|  | BOX 6 – Invio dati classi campione                                                                                                    |  |  |  |  |  |  |  |  |  |  |
|--|----------------------------------------------------------------------------------------------------|--|--|--|--|--|--|--|--|--|--|
|  | Nel caso di mancata somministrazione nelle classi campione di una o più<br>materie (dovuta a: assenza collettiva, inagibilità della scuola o altri eventi di<br>forza maggiore) l'Osservatore dovrà comunque compilare la maschera<br>(Rilevazioni_Nazionali_2019_SECONDE o<br>Rilevazioni_Nazionali_2019_QUINTE) selezionando la voce 'NON svolge la<br>prova standard o ASSENTE' nel campo 'Svolge la prova' per tutti gli studenti<br>e per tutte le prove; quindi dovrà generare il file 'Copia per l'INVALSI' e<br>inviarlo all'interno della sua Area riservata.<br><u>In ogni caso l'Osservatore dovrà, inoltre:</u> |  |  |  |  |  |  |  |  |  |  |
|  | • <u>conservare una copia compilata della maschera</u>                                                                                                    |  |  |  |  |  |  |  |  |  |  |
|  | (Rilevazioni Nazionali 2019 SECONDE o                                                                                                    |  |  |  |  |  |  |  |  |  |  |
|  | <ul> <li><u>Rilevazioni Nazionali 2019 QUINTE);</u></li> <li><u>lasciare una copia compilata della predetta maschera alla Segreteria</u></li> </ul>                                                                                                    |  |  |  |  |  |  |  |  |  |  |
|  |                                                                                                    |  |  |  |  |  |  |  |  |  |  |
|  |                                                                                                    |  |  |  |  |  |  |  |  |  |  |

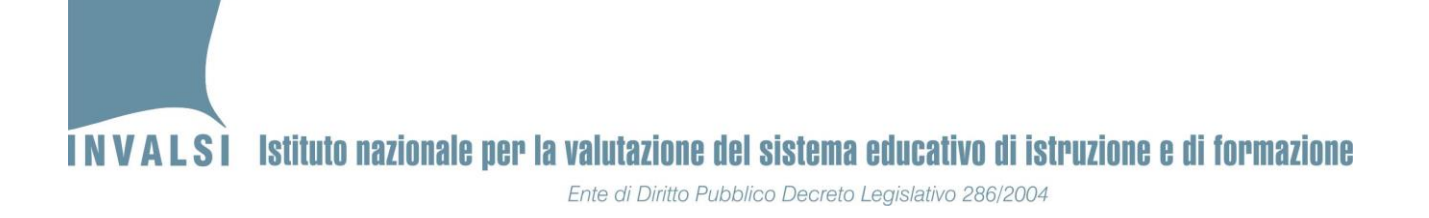

### 4.2 Caricamento (*upload*) dei file (uno per classe)

Il modulo per il caricamento (*upload*) dei dati delle prove visualizza l'elenco delle classi della scuola (Figura 9), per ognuna delle quali è necessario caricare un file, <u>UNICO PER CIASCUNA CLASSE</u>.

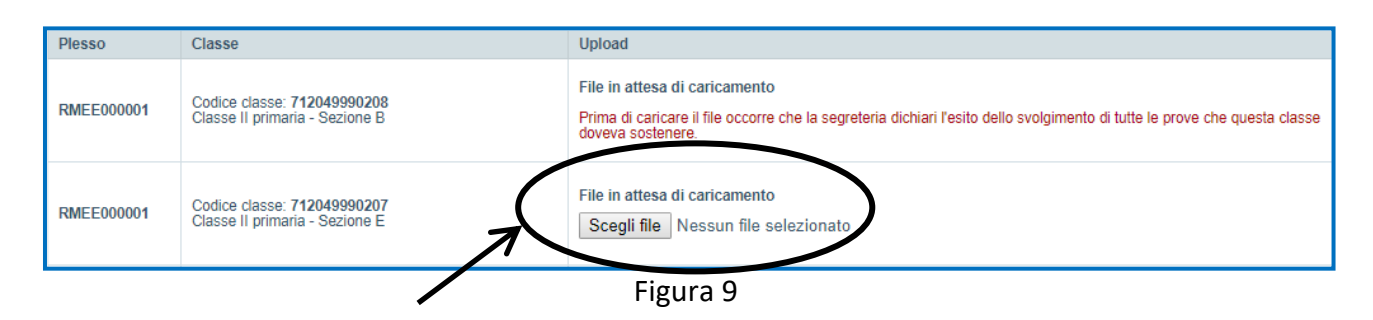

Per caricare, ad esempio, il file con estensione **.RN\_2019**, relativo alla classe II E identificata dal codice **712049990207**, è necessario:

- 1. Premere il pulsante **Scegli file** evidenziato all'interno dell'ovale della Figura 9; si aprirà la finestra in Figura 10.
- 2. Selezionare la cartella in cui si trova il file con estensione **.RN\_2019**. Tale file si trova nella cartella in cui è stato salvato il file Excel su cui si è lavorato (a meno che non si abbia ritenuto opportuno spostare tale file in un'altra cartella).
- 3. Selezionare il file con estensione .RN\_2019 in modo che risulti evidenziato, come mostrato all'interno dell'ovale contrassegnato dal numero 1, cerchiato in Figura 10. Il nome del file compare anche nella parte bassa della finestra, accanto a Nome File, come mostrato all'interno dell'ovale contrassegnato dal numero 2, cerchiato in Figura 10. Per confermare la selezione, è necessario fare clic sul pulsante Apri, come mostrato all'interno dell'ovale contrassegnato dal numero 3, cerchiato in Figura 10<sup>3</sup>. Il sistema NON ACCETTA IL CARICAMENTO DI FILE CON ESTENSIONE DIVERSA DA .RN 2019.

<sup>&</sup>lt;sup>3</sup> La finestra della Figura 10 può assumere configurazioni leggermente diverse in base al sistema operativo installato sul computer dal quale si effettua il caricamento (*upload*).

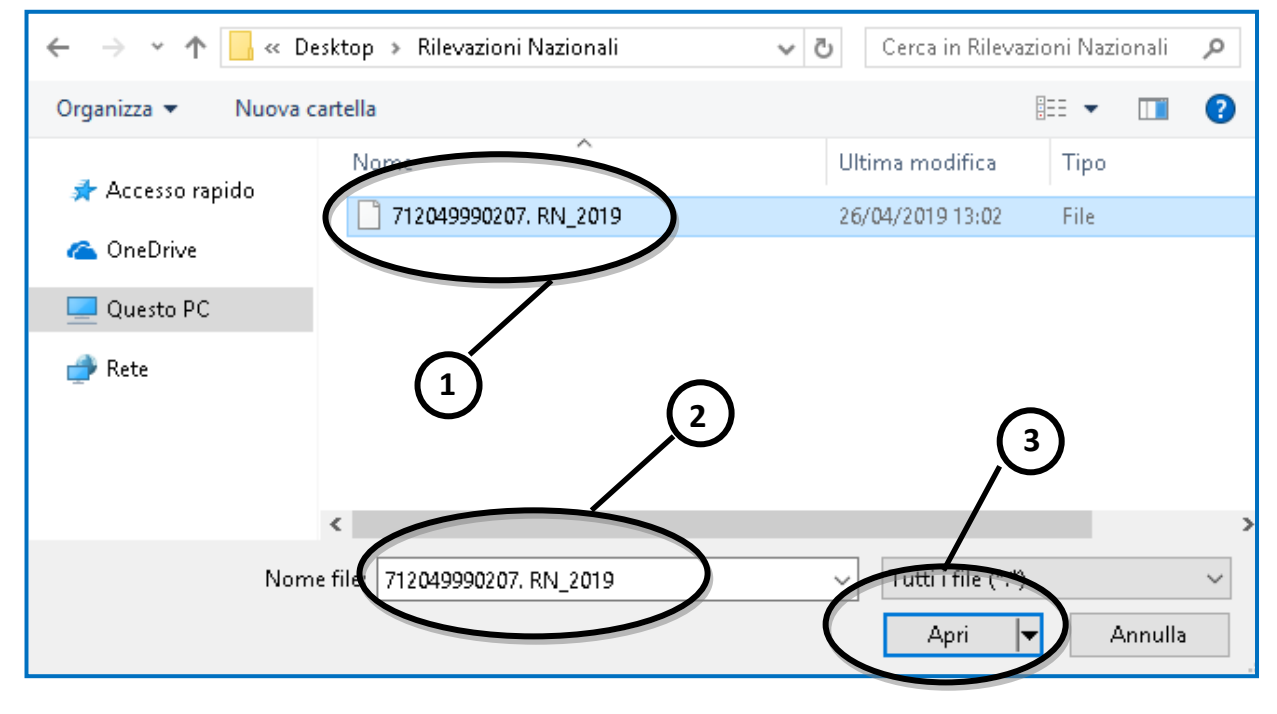

Ente di Diritto Pubblico Decreto Legislativo 286/2004

4. Premere il pulsante **Apri**, in questo modo ha inizio la fase di *upload* del file selezionato.

#### 4.3 Verifica dello stato di caricamento

In seguito all'avvenuto caricamento di un file relativo a una classe, la finestra della Figura 11 riporta lo **Stato** <u>File caricato in attesa di verifica</u>.

| Plesso     | Classe                                                               | Upload                                                                                                    |
|------------|----------------------------------------------------------------------|----------------------------------------------------------------------------------------------------|
| RMEE000001 | Codice classe: <b>712049990207</b><br>Classe II primaria - Sezione E | File caricato in attesa di verifica<br>La verifica dei dati contenuti nel file può richiedere fino a <u>quattro giorni</u> di tempo dal momento del caricamento.<br>Premere "Annulla" per chiedere l'annullamento dell'invio del file.<br>La richiesta di annullamento può essere effettuata nel caso in cui ci fosse evidenza che i dati caricati siano<br>incompleti o errati.<br>Annulla |

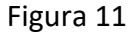

Dopo che l'INVALSI ha provveduto al controllo dei dati inviati, se tale verifica si conclude con esito positivo, lo Stato dei file diventa, come mostrato in Figura 12, <u>File verificato, i dati sono stati</u> <u>acquisiti dal sistema</u>. A questo proposito, è necessario che la scuola controlli dopo 4 giorni lavorativi successivi all'operazione di *upload* che lo Stato del file sia cambiato da <u>File caricato in</u> <u>attesa di verifica</u> a <u>File verificato, i dati sono stati acquisiti dal sistema</u>.

Figura 10

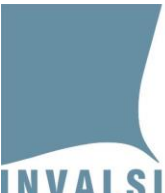

Ente di Diritto Pubblico Decreto Legislativo 286/2004

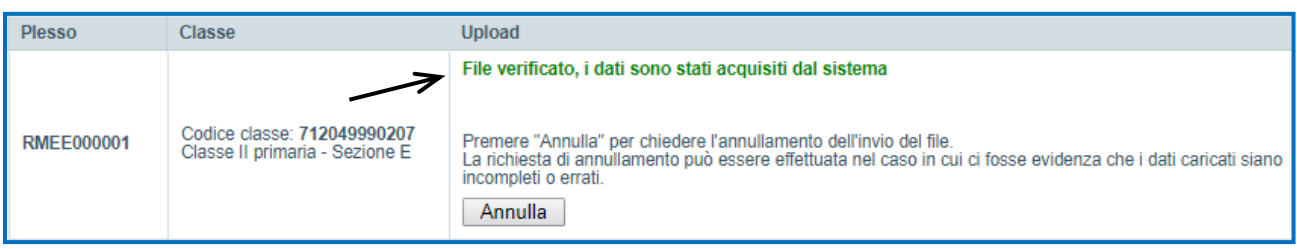

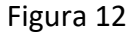

Se, invece, la predetta verifica non dovesse dare esito positivo, lo **Stato** mostrerà le indicazioni operative per la soluzione delle anomalie. Le più frequenti, per esempio, sono:

- <u>Il formato del file caricato non è corretto, si prega di ricaricare</u>: rileva che il file inviato è corrotto ed è necessario provvedere alla generazione di una nuova 'Copia per INVALSI' e a ripetere il caricamento (*upload*).
- File annullato: codice SIDI (o SIAL o PopCorn) errato, si prega di ricaricare: rileva un codice anomalo o incongruente rispetto a quelli che risultano all'INVALSI in base all'acquisizione dei dati registrati nei sistemi SIDI / SIAL / PopCorn e aggiornati al 02/05/2019. In questo caso è necessario provvedere alla verifica e alla correzione del dato, generare una nuova 'Copia per INVALSI' e ripetere il caricamento (upload).

Attraverso il pulsante **Annulla**, l'annullamento può essere effettuato in ogni momento per qualsiasi tipo di errore che si rilevi.

Con l'annullamento lo **Stato** diventa <u>File annullato, si prega di ricaricare</u> ed è possibile caricare un nuovo file (Figura 13).

| Plesso     | Classe                                                        | Upload 🖉                                                                      |
|------------|---------------------------------------------------------------|-------------------------------------------------------------------------------|
| RMEE000001 | Codice classe: 712049990207<br>Classe II primaria - Sezione E | File annullato, si prega di ricaricare<br>Scegli file Nessun file selezionato |

Figura 13

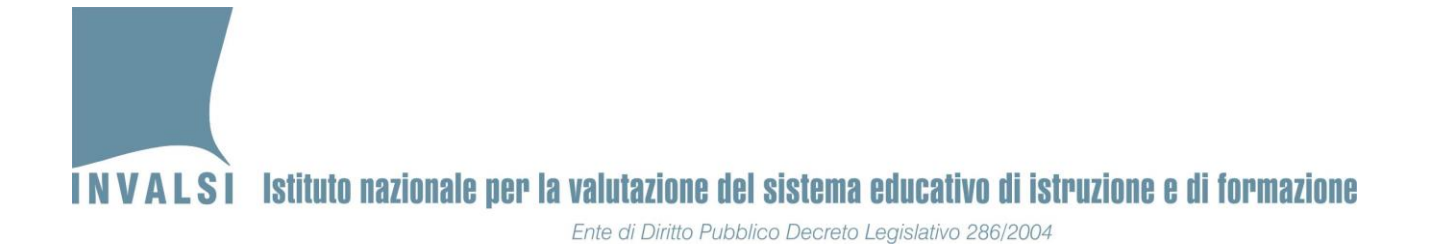

### **APPENDICE 1**

Il comportamento del computer può variare leggermente in base alla versione di OFFICE installata.

#### • OFFICE versione 2003 o precedenti

Se le impostazioni sono già quelle corrette, aprendo il file scaricato dal sito dell'INVALSI, si aprirà una finestra come in Figura A1.1.

| Elle Modific | a Visualizza Inserisci Formato Strumenti Dati Finestra 2                                                                                                    | 21   🏨 🦧          |
|--------------|----------------------------------------------------------------------------------------------------|-------------------|
|              | Microsoft Excel                                                                                                    | <b></b> ]         |
|              | C: \Users\MaddalenaTozzi\Desktop\Rilevazioni Nazionali<br>2017\RMEE000001_IIA.xls contiene macro.                                                                                                    |                   |
|              | Poiché le macro possono contenere virus, si consiglia di disattivarle se<br>desidera evitare eventuali problemi. Se le macro provengono da una f<br>sicura, disattivandole si potrebbero tuttavia perdere alcune funzionali | si<br>onte<br>tà. |
|              | Disattiva marra Attiva marra Attiva infra                                                                                                    | nazioni L         |

Figura A1.1

Cliccare sulla voce 'Attiva macro' e si aprirà la maschera'Selezione attività' di pagina 5.

Se invece le impostazioni del computer non sono quelle previste per l'attivazione di una macro, all'apertura del file comparirà una finestra come in Figura A1.2.

Ente di Diritto Pubblico Decreto Legislativo 286/2004

| 🔀 N | licrosoft Exc | el - Cartel1                                                                                                    |                      |               |                         |                      |                  |                  |                  |                  |                 |                       |               |    |   |        |
|-----|---------------|----------------------------------------------------------------------------------------------------|----------------------|---------------|-------------------------|----------------------|------------------|------------------|------------------|------------------|-----------------|-----------------------|---------------|----|---|--------|
| 8   | Eile Modifie  | ca <u>V</u> isualiz                                                                                                    | za <u>I</u> nserisci | Formato       | Strumenti D             | ati Fi <u>n</u> estr | a <u>?</u>       |                  |                  |                  |                 |                       |               |    |   |        |
|     | ൙ 🖪 🔒         | ) 🖨 🖪                                                                                                    | 🌮 🐰 🖻                | h 🛍 💅         | K) v CH v               | 🚷 Σ )                | × <u>2</u> ↓ Z↓  | 🛍 🚜 10           | 0% - 🕐           | Arial            |                 | <b>v</b> 10 <b>v</b>  | GCS           |    | = | ¢€% 00 |
| -   | A1            | -                                                                                                    | =                    |               |                         |                      |                  |                  |                  |                  |                 |                       |               |    |   |        |
|     | Α             | В                                                                                                    | С                    | D             | E                       | F                    | G                | H                | 1                | J                | K               | L                     | M             | N  | 0 | Р      |
| 1   |               |                                                                                                    |                      |               |                         |                      |                  |                  |                  |                  |                 |                       |               |    |   |        |
| 2   |               |                                                                                                    |                      |               |                         |                      |                  |                  |                  |                  |                 |                       |               |    |   |        |
| 3   |               |                                                                                                    | Micros               | oft Evcel     |                         |                      |                  |                  |                  |                  |                 |                       |               | ¥1 |   |        |
| 4   |               |                                                                                                    | - Interios           | OIC EACCI     |                         |                      |                  |                  |                  |                  |                 |                       |               |    |   |        |
| 5   |               |                                                                                                    | · ·                  | Le maci       | ro sono disabil         | itate perché         | l livello di pro | tezione è impo   | stato su Elev    | ato e alle mac   | ro non è ass    | pciato alcun ce       | ertificato    |    |   |        |
| 7   |               | Attendbile firmato digitalmente. Per eseguire le macro, è possibile impostare un livello di protezione inferiore (opzione non consigliata)<br>con une richiedre a all'attore di anorera la firma driba alle macro travite un castificate interità di castificatione                                                                                                    |                      |               |                         |                      |                  |                  |                  |                  |                 |                       |               |    |   |        |
| 8   |               | Oppure inclineate e anatoxie a appore na nima agrade ale macio d'allite di Leruncato effetso da dinadurita di Leruncato di allitetti cato effetso da dinadurita di Leruncato di allitetti cato effetso da dinadurita di Leruncato di allitetti cato effetso da dinadurita di Leruncato di allitetti cato effetso da dinadurita di Leruncato di allitetti cato effetso da dinadurita di Leruncato di allitetti cato effetso da dinadurita di centrato di allitetti cato effetso da dinadurita di centrato di allitetti cato effetso da dinadurita di centrato di allitetti cato effetso da dinadurita di centrato di allitetti cato effetso da dinadurita di centrato di allitetti cato effetso da dinadurita di centrato di allitetti cato effetso da dinadurita di centrato di allitetti cato effetso da dinadurita di centrato di centrato di centrato di allitetti cato effetso da dinadurita di centrato di centrato di centrato di allitetti cato effetso da di additti cato effetso di centrato di centrato di cent |                      |               |                         |                      |                  |                  |                  |                  |                 |                       |               |    |   |        |
| 9   |               |                                                                                                    |                      | Nas           | :ondi Guida <∙          | < Apr                | i nella finestr  | a della Guida    |                  |                  |                 |                       |               |    |   |        |
| 10  |               |                                                                                                    |                      |               |                         |                      |                  |                  |                  |                  |                 |                       |               |    |   |        |
| 11  |               |                                                                                                    | Èp                   | ossibile che  | e questo err            | ore si verif         | ìchi per i se    | equenti moti     | vi:              |                  |                 |                       |               | -  |   |        |
| 12  |               |                                                                                                    |                      | 1. Il livelli | di protezione           | ner le macro         | è impostato      | su:              |                  |                  |                 |                       |               |    |   |        |
| 13  |               |                                                                                                    |                      | • E           | evato e la ma           | cro è firmata        | ma questa v      | iene disattivat  | a automatica     | mente. Per al    | bilitare la mac | ro procedere          | nel modo      |    |   |        |
| 14  |               |                                                                                                    |                      | 56            | eguente:<br>Scealiere N | dacro - Pro          | ezione dal r     | nenu Strume      | nti. Nella fina  | ectra di dialog  | o Protezion     | e importare           | il livello di |    |   |        |
| 15  |               |                                                                                                    |                      | 1             | protezione              | su Alto sele         | zionando l'op    | zione corrispo   | ndente.          | sora araialog    | orroccion       | ie, impositare        | in invenio di |    |   |        |
| 10  |               |                                                                                                    |                      | 2             | . Chiudere il           | file e tutte le      | altre istanze    | dell'applicazio  | ne in esecuzi    | one sul compu    | uter, nonché    | tutti i program       | imi che       |    |   |        |
| 18  |               |                                                                                                    |                      | 3             | Aprire nuo              | vamente il fili      | e, esaminare     | i dettagli del c | ertificato di al | ttendibilità e s | elezionare la   | casella <b>Cons</b> i | idera         |    |   |        |
| 19  |               |                                                                                                    |                      |               | compro :                | ttandihili k         | - macro nr       | venienti da      | nuaeto adit      | ora co ci ritio  | na affidahila   | il certificato        |               |    |   |        |
| 20  |               |                                                                                                    |                      |               |                         |                      |                  | 0                | ĸ                |                  |                 |                       |               |    |   |        |
| 21  |               |                                                                                                    |                      |               |                         |                      |                  |                  |                  |                  |                 |                       |               |    |   |        |
| 22  |               |                                                                                                    |                      |               |                         |                      |                  |                  |                  |                  |                 |                       |               |    |   |        |
| 23  |               |                                                                                                    |                      |               |                         |                      |                  |                  |                  |                  |                 |                       |               |    |   |        |
| 24  |               |                                                                                                    |                      |               |                         |                      |                  |                  |                  |                  |                 |                       |               |    |   |        |
| 05  |               |                                                                                                    |                      |               |                         |                      |                  |                  |                  |                  |                 |                       |               |    |   |        |

Figura A1.2

Fare clic su OK e nel menu **Strumenti** selezionare la voce **Macro** e poi **Protezione** come illustrato in Figura A1.3.

| :   | <u>File M</u> odifica | ⊻isualizza <u>I</u> nserisci | F <u>o</u> rmato | <u>S</u> tru | menti <u>D</u> ati Fi <u>n</u> estra <u>?</u> |      |                  |                             |              |  |
|-----|-----------------------|------------------------------|------------------|--------------|-----------------------------------------------|------|------------------|-----------------------------|--------------|--|
| 8   | 💕 🖌 🖪 🔒               | 📑 🖪 🖑 🖏 I                    | X 🗈 🛛            | ABC          | Controllo ortogra <u>f</u> ia                 | F7   | 1 🛍 🛷            | 100% 🗸 🔀 🔞 📘                |              |  |
|     | i din din C2 🙉        |                              | -<br>L           | 13           | Ricerche Alt+Cli                              | lick |                  |                             |              |  |
| -   |                       |                              |                  | 1            | Controllo errori                              |      | Ŧ                |                             |              |  |
| Ari | al                    | - 10 - G C                   | s∣≣              | *            |                                               |      |                  |                             |              |  |
|     | F17 👻                 | f <sub>×</sub>               |                  |              | Area di la <u>v</u> oro condivisa             |      |                  |                             |              |  |
|     | A                     | В                            | C                |              | Con <u>d</u> ividi cartella di lavoro         |      | G                | Н                           | l            |  |
| 1   | Codice Classe         | Codice Studente              | Sezion           |              | Revisio <u>n</u> i                            | •    | Disabilità       | Prova personalizzata        | Anno nascita |  |
| 2   |                       |                              |                  |              | Conversione euro                              |      |                  |                             |              |  |
| 3   |                       |                              |                  |              | Confronte e unicci cartelle di lavoro         |      |                  |                             |              |  |
| - 4 |                       |                              |                  |              | contronta e unisci <u>c</u> artelle unavoro   |      |                  |                             |              |  |
| 6   |                       |                              |                  |              | Protezione                                    | •    |                  |                             |              |  |
| 7   |                       |                              |                  |              | Collaborazione in linea                       | •    |                  |                             |              |  |
| 8   |                       |                              |                  |              | Ricerca obiettivo                             |      |                  |                             |              |  |
| 9   |                       |                              |                  |              | Scoperi                                       |      |                  |                             |              |  |
| 10  |                       |                              |                  |              | <u>p</u> cenari                               |      |                  |                             |              |  |
| 11  |                       |                              |                  |              | Verific <u>a</u> formule                      | •    |                  |                             |              |  |
| 12  |                       |                              |                  |              | Macro                                         | ×    | ▶ <u>M</u> acro  |                             | ALT+F8       |  |
| 13  |                       |                              |                  |              | Componenti aggiuntivi                         |      | Regist           | ra puova macro              |              |  |
| 14  |                       |                              |                  | -            |                                               |      |                  |                             |              |  |
| 16  |                       |                              |                  | 8            | Opzioni corregione automatica                 |      | Protezione       |                             |              |  |
| 17  |                       |                              |                  |              | Per <u>s</u> onalizza                         |      | 👌 <u>V</u> isual | Basic Editor A              | LT+F11       |  |
| 18  |                       |                              |                  |              | Opzioni                                       |      | 🧼 Micros         | oft Script Editor ALT+MAIUS | 5C+F11       |  |
| 19  |                       |                              |                  |              | Analisi dati                                  |      | _                |                             |              |  |
| 20  |                       |                              |                  | -            | _                                             |      |                  |                             |              |  |
| 21  |                       |                              |                  |              |                                               |      |                  |                             |              |  |

Figura A1.3

Cliccare su **Protezione:** si aprirà la finestra di Figura A1.4.

Selezionare la voce "Medio ..." e poi cliccare su OK.

Ente di Diritto Pubblico Decreto Legislativo 286/2004

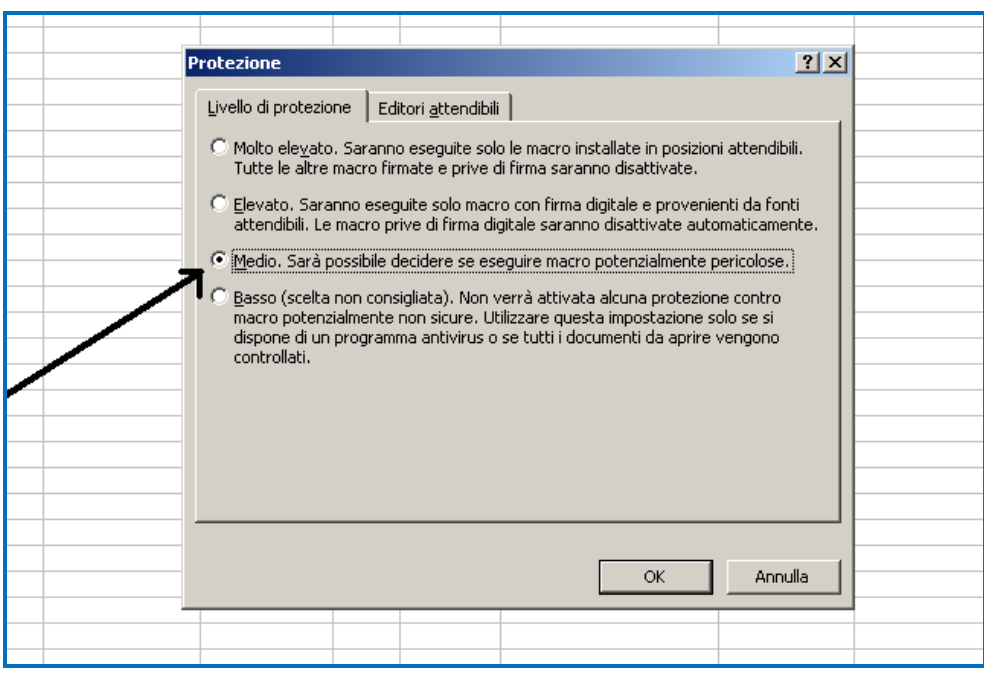

Figura A1.4

Chiudere e riaprire nuovamente il file scaricato dal sito dell'INVALSI: si aprirà la finestra della Figura A1.1 e, cliccando su **Attiva Macro**, comparirà la maschera "Selezione attività" di pagina 5.

#### **OFFICE versione 2007 o successive**

All'avvio del file Excel, qualora non compaia direttamente la maschera della Figura 1, verrà visualizzata una schermata come in Figura A1.5.

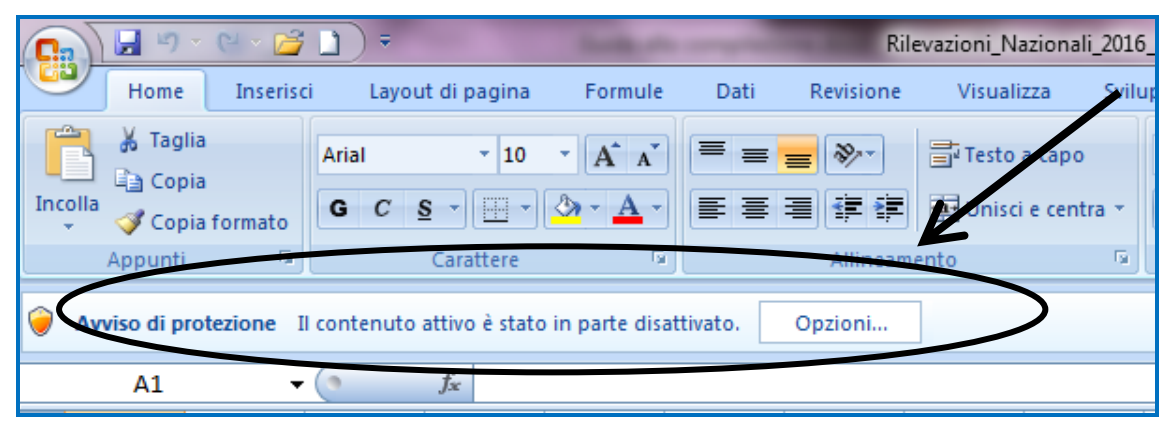

Figura A1.5

Fare clic sul pulsante **Opzioni:** si aprirà la finestra della Figura A1.6.

Ente di Diritto Pubblico Decreto Legislativo 286/2004

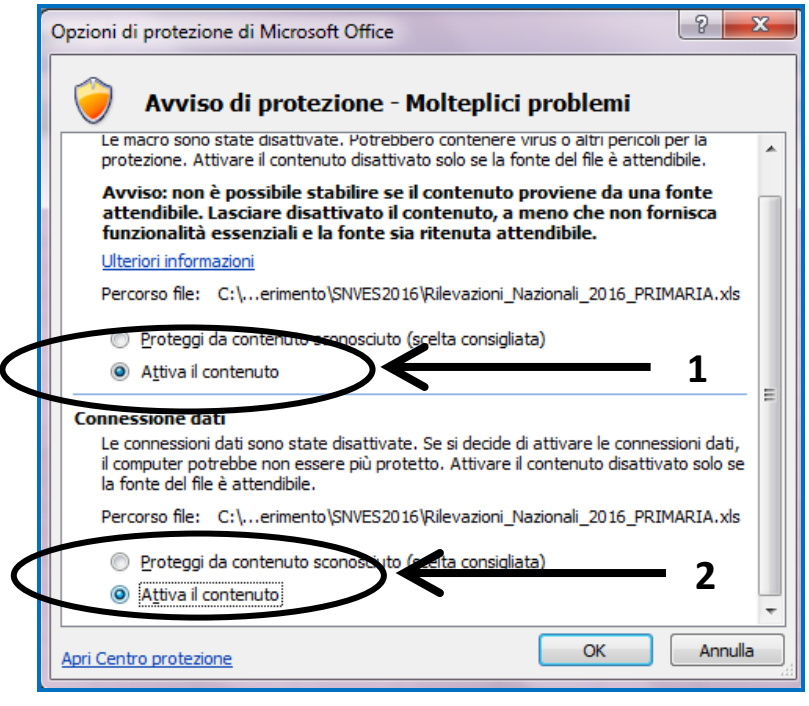

Figura A1.6

Contrassegnare l'opzione **Attiva il contenuto** e poi cliccare su **OK**. A questo punto si aprirà la maschera 'Selezione attività' di pagina 5.